# Zarządzaj swoją kolekcją online

Już dziś możesz to zrobić w profesjonalny sposób. Zalety, jakie daje zarządzanie kolekcją na stronie katalogmonet.pl:

- możliwość dodania do kolekcji każdej monety z naszego katalogu wraz z podaniem takich informacji jak: stan zachowania oraz data, cena i miejsce zakupu, a także uwagi własne;
- w przypadku posiadania wielu takich samych monet możesz to odnotować przypisując do każdego duplikatu stan zachowania;
- jeśli poszukujesz konkretnej monety dodajesz ją do poszukiwanych; jeśli chcesz sprzedać lub wymienić posiadaną monetę możesz dodać ją do kategorii "do sprzedania" - nasz system automatycznie skojarzy osobę poszukującą i chcącą sprzedać konkretną monetę oraz powiadomi je o tym fakcie umożliwiając nawiązanie między nimi kontaktu celem sfinalizowania transakcji;
- zawsze będziesz mógł sprawdzić jaka jest aktualna wartość Twojej kolekcji i zobaczyć, jak się ona kształtowała na przestrzeni ostatnich miesięcy (wycena monet na podstawie autentycznych aukcji - projekt w trakcie realizacji);
- dostępne są także funkcje umożliwiające np. sprawdzenie ile monet jest w kolekcji, ile łącznie waży Twoja kolekcja, jaką ma teoretyczną wysokość (jeśli ułożyłbyś monety jedna na drugiej) a także długość (jeśli ułożyłbyś monety obok siebie w rzędzie).

#### Zarządzanie kolekcją jest dostępne tylko dla zalogowanych użytkowników.

## Zarządzanie kolekcją

W oknie profilowym znajdziesz przycisk "Moja kolekcja", dzięki któremu szybko odnajdziesz monety, które wcześniej przypisałeś do swojej kolekcji, jak również te, które zamierzasz sprzedać lub kupić (wyjaśnienia w dalszej części samouczka). Przycisk zadziała, jeśli przypiszesz do swojej kolekcji przynajmniej jedną pozycję.

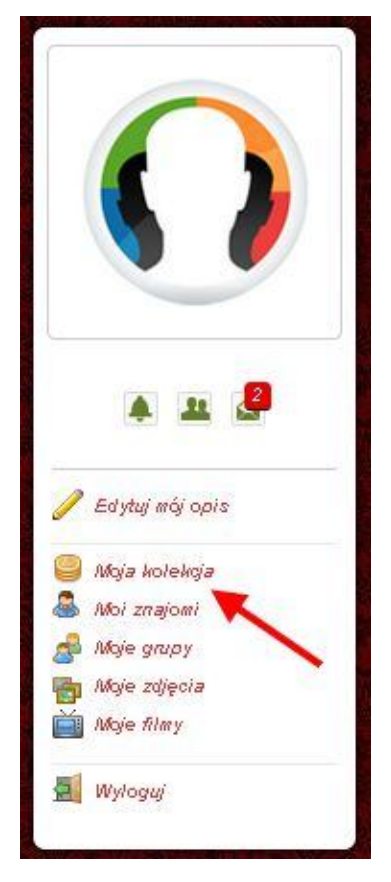

# Jak dodać monetę do kolekcji?

- 1. Wyszukaj w katalogu monetę, którą chcesz dodać do kolekcji.
- 2. Kliknie zielony przycisk "Dodaj do mojej kolekcji" znajdujący się pod zdjęciem monety.

|         | Właściciel zdjęcia: Warszawskie Centrum Numizmatyczne                                           |
|---------|-------------------------------------------------------------------------------------------------|
|         | Pobierz kopertkę na monetę 🔸                                                                    |
|         | Dodaj do Mojej kolekcji 🕂 🛶 🛶                                                                   |
|         | Dodaj do poszukiwanych 😥                                                                        |
|         | Błędna kopertka? Zgłoś błąd!                                                                    |
|         | Pytania? Sugestie? Zapraszamy tutaj do dyskusji.                                                |
| Seria:  | Jan Pawet #                                                                                     |
| Awers:  | Orzeł, po bokach rok 19 - 83, wokoło napis: POLSKA-RZECZPOSPOLITA-LUDOWA / -2Ł 1000 ZŁ- (liczba |
|         | większa), pod tapą otła znak mennicy warszawskiej.                                              |
| Rewers: | Popiersie Jana Pawła II w lewo, dotem tukiem napis: JAN-PAWEŁ-II.                               |
| Bok:    | gładki                                                                                          |

3. Pojawi się okno do wpisania danych (szczegóły ukażą się po kliknięciu napisu "pokaż szczegóły" - bez tego możesz ograniczyć się wyłącznie do podania liczby sztuk w kolekcji).

| Dodaj do kolekcji                  |                                           |
|------------------------------------|-------------------------------------------|
| Liczba egzemplarzy                 | þ                                         |
|                                    | pokaż szczegóły                           |
| Wype <b>k</b> nienie pól dedykowan | ych nie jest obowiązkowe. Ich wypełnienie |
| umożliwi wydruk na koperto         | ce, natomiast przypisanie stanu           |
| zachowania do każdej posia         | adanej sztuki umożliwi dokładniejsze      |
| obliczenie aktualnych dany         | ch dotyczących kolekcji.                  |
|                                    | Zapisz                                    |

4. Po uzupełnieniu naciśnij przycisk "Zapisz". Od tej pory moneta dodana do kolekcji będzie się podświetlała na liście kolorem zielonym wyświetlając z lewej strony stan zachowania Twojej monety. Jeśli wpiszesz więcej niż jedną sztukę, wówczas wyświetli się stan zachowania, który przypisałeś dla swojej wzorcowej monety w kolekcji (nie duplikatowi).

| atalog Monet<br>💼 Start » PR | L 1949-1990 » Ob             | iegowe                            |                |              |                  |                                      |                              |            |   | oje konto             |
|------------------------------|------------------------------|-----------------------------------|----------------|--------------|------------------|--------------------------------------|------------------------------|------------|---|-----------------------|
| okaż pozycje                 | wszystkie                    |                                   |                |              |                  | 🕽 🔍 Szukaj m                         | onety                        |            | 2 |                       |
| Pobierz kopertki<br>««       | i <b>.</b><br>Start « Poprze | ednie [1] 2 3                     | 4 1<br>Pok • • | 1 17 23      | . 28 29 <i> </i> | Od roku<br>Szukaj w<br>Vastępne » O: | do<br>Iszędzie<br>statnie »» | szukaj     |   |                       |
|                              |                              | 1000<br>złotych -<br>Jan Paweł II | 1983           | 1000 złotych | 30               | 14,5                                 | nibose 🖬 🔹                   | 1 529 960  |   | A A Control           |
|                              | 1000                         |                                   |                |              | PRL 1949-1       | 990                                  |                              |            |   | Moje grupy            |
|                              |                              | 2 złote                           | 1983           | 2 złote      | 21               | 3                                    |                              | 35 244 000 |   | Moje filmy<br>Wyloguj |
|                              |                              |                                   |                |              | PRL 1949-1       | 990                                  |                              |            |   |                       |

5. W przypadku jeśli posiadasz więcej niż jeden egzemplarz danej monety warto rozwinąć okno przyciskiem "pokaż szczegóły", wówczas pojawi się bardziej dokładny wpis, gdzie możesz przypisać do każdego posiadanego egzemplarza konkretny stan. Uzupełnieni tych danych umożliwi Ci np. sprawdzenie wartości całej Twojej kolekcji wraz z historią, dzięki czemu będziesz mógł się z łatwością zorientować np. ile wzrosła wartość Twojej kolekcji w ciągu ostatniego miesiąca.

| Dodaj do kolekcji | Man Charles Man 198 |
|-------------------|---------------------|
| Stan zachowania   |                     |
| Stan I            |                     |
| Stan II           |                     |
| Stan III          |                     |
| Stan IV           |                     |
| Stan V            |                     |
| Stan VI           |                     |
| ?                 | 2                   |
| Przenieś          | szt. do 📔 💌 St.     |
|                   | Przenieś            |
| Data zakupu       | 24-09-2013          |
| Miejsce zakupu    | aukoja Allegro      |
| Cena zakupu       | 25                  |
| Numer katalogowy  | 1255                |

6. Po otworzeniu danych monety zobaczysz w szczegółach taką oto tabelką pod daną monetą informującą Cię, ile duplikatów tej monety oraz w jakim stanie posiadasz:

| L      | iczba  | dup | lika | tów:     | 1  | _  |   |
|--------|--------|-----|------|----------|----|----|---|
|        |        |     |      |          | +  | •  |   |
| Stan   | 7      | //  | #    | <i>N</i> | V. | W/ | ? |
| Liczba | 0      | 0   | 1    | 0        | 0  | 0  | 0 |
| Edytuj | j Moją | ka  | lek  | cję      |    | 1  |   |

- 7. W każdej chwili możesz edytować liczbę i stan zachowania poszczególnych monet. Najprościej możesz wpisać liczbę sztuk do dodania i nacisnąć przycisk "+" a Twoja kolekcja online powiększy się o określoną liczbę monet.
- 8. W każdej chwili możesz zmienić szczegóły korzystając z zielonego przycisku "Edytuj moją kolekcję".

## Jak dodać monetę do poszukiwanych?

- 1. Wyszukaj w katalogu monetę, którą chciałbyś kupić.
- 2. Naciśnij czerwony przycisk "Dodaj do poszukiwanych". Teraz moneta będzie podświetlana na liście kolorem czerwonym.

|         | Właścicieł zdjęcia: Warszawskie Centrum Numizmatyczne                                           |
|---------|-------------------------------------------------------------------------------------------------|
|         | Pobierz kopertkę na monetę 🔸                                                                    |
|         | Dodaj do Mojej kolekcji 🕂                                                                       |
|         | Dodaj do poszukiwanych 🔊                                                                        |
|         | Błędna kopertka? Zgłoś błąd!                                                                    |
|         | Pytania? Sugestie? Zapraszamy tutaj do dyskusji.                                                |
| Seria:  | Jan Pawet II                                                                                    |
| Awers:  | Orzeł, po bokach rok 19 - 83, wokoło napis: POLSKA-RZECZPOSPOLITA-LUDOWA / -2Ł 1000 ZŁ- (liczba |
|         | większa), pod łapą oda znak mennicy warszawskiej.                                               |
| Rewers: | Popiersie Jana Pawła II w lewo, dołem tukiem napis: JAN-PAWEŁ-II.                               |
| Bok:    | gtadki                                                                                          |

3. System wyszuka, czy któryś z użytkowników nie chce przypadkiem sprzedać takiej monety i niezwłocznie Cię o tym powiadomi. Przeglądaj nowe wiadomości.

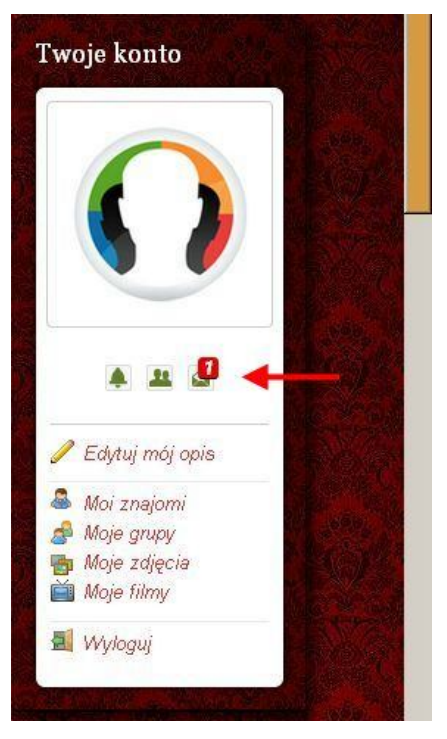

4. Po kliknięciu na nową wiadomość zobaczysz następujący komunikat:

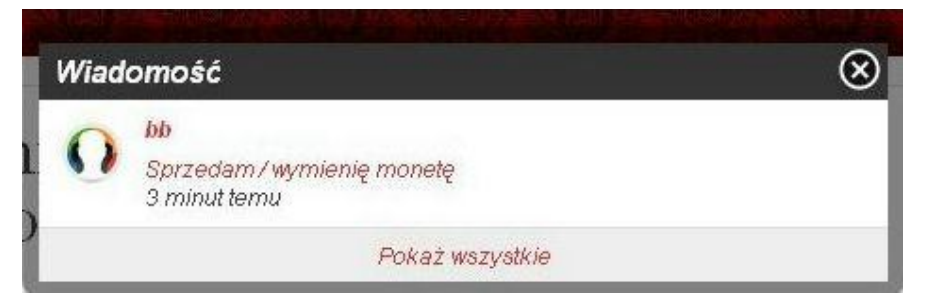

5. Teraz wystarczy otworzyć daną wiadomość i na nią odpowiedzieć, aby nawiązać kontakt z osobą, która chce sprzedać monetę, którą poszukujesz do swojej kolekcji. Osoba po drugiej stronie dostaje natomiast wiadomość, że właśnie Ty poszukujesz takiej monety.

### Jak sprzedać monetę ze swojej kolekcji?

- 1. Wyszukaj w katalogu monetę, którą wcześniej dodałeś do swojej kolekcji i chcesz ją sprzedać.
- Naciśnij czerwony przycisk "Sprzedaj/wymień tę monetę". Teraz ta pozycja na liście będzie podświetlona kolorem żółto-zielonym. Po sprzedaniu monety wróci do koloru białego (jeśli to była jedyna sztuka w kolekcji) lub zielonego (jeśli posiadasz duplikaty).

| Lie    | zba  | dup | lika | tów:      | 1 | _  |   |
|--------|------|-----|------|-----------|---|----|---|
|        |      |     |      |           | + | •  |   |
| Stan   | 7    | //  | 111  | <i>IV</i> | V | W. | ~ |
| Liozba | 0    | 0   | 1    | 0         | 0 | 0  | 0 |
| Edvtui | Moia | ko  | lek  | cie       |   | 1  | 1 |
|        |      |     |      | -74       |   |    | 2 |

3. Po potwierdzeniu chęci sprzedaży tej monety pojawi się kolejny przycisk "Moneta sprzedana", który użyjemy po sfinalizowaniu transakcji.

| -      |   | 10 |   |            | + | • |       |
|--------|---|----|---|------------|---|---|-------|
| Stan   | 7 | // | # | <i>1</i> V | V | W | 10000 |
| Liozba | 0 | 0  | 1 | 0          | 0 | 0 | ġ     |

Pytania? Sugestie? Zapraszamy tutaj do dyskusji.

- 4. Od tej pory obserwujemy nowe wiadomości, bo w każdej chwili możemy dostać automatyczną wiadomość od kogoś, kto takiej właśnie monety poszukuje do swojej kolekcji.
- 5. Po sprzedaniu monety klikamy na przycisk "Moneta sprzedana" i wybieramy stan monety, którą sprzedaliśmy. Po potwierdzeniu system automatycznie odejmie ją z wpisu monet posiadanych w kolekcji.

# Statystyka kolekcji

Po kliknięciu na przycisk "Statystyka kolekcji" dowiesz się takich informacji jak:

- liczba monet w kolekcji (nie uwzględnia duplikatów),
- wysokość kolekcji (gdyby ułożyć monety jedna na drugiej),
- długość kolekcji (gdyby ułożyć monety obok siebie), oraz
- wagę kolekcji.

Katalog Monet Statystyka kolekcji 1.11 Pobierz kopertki 🔸 Nazwa 🛊 🖡 Rok 🛊 🖡 Nominal 🛊 🖡 💋 (mm) 🋊 🖡 Masa (g) 🋊 🖡 Grubość 🋊 🖡 Nakład 🋊 🖡 Koperta 1000 złotych -1983 1000 złotych 30 14,5 1 529 960 2 Jan Pawel II PRL 1949-1990 200 złotych - XXX Γ 1975 14,5 2 600 200 31 rocznica zwycięstwa PRL 1949-1990 5 złotych -Г 1934 28 11 6 510 000 ? 5 złotych Piłsudski #RP 1923-1939

Należy pamiętać, że system odczytuje dane z odpowiednich pól w katalogu, jeśli więc jakieś pole nie będzie wypełnione, zamiast liczby będzie tam napis: "dane niekompletne". Jeśli zauważysz brakujące dane, np. grubość monety i jesteś w stanie podać nam wiarygodne informacje na ten temat, prześlij nam je - skorzystają na tym wszyscy użytkownicy.

Statystyka jest podzielona na monety wzorcowe (najładniejsze pojedyncze egzemplarze w kolekcji) oraz wszystkie (łącznie z duplikatami).

| Moja kolekcja                               | * M × |
|---------------------------------------------|-------|
| Bez duplikatów                              |       |
| Liczba monet w kolekcji: <b>2</b>           |       |
| Wysokość kolekcji: <b>dane niekompletne</b> |       |
| Długość kolekcji: <b>58.0 mm</b>            |       |
| Waga kolekcji: <b>25.5 g</b>                |       |
| Lącznie z duplikatami                       |       |
| Liczba monet w kolekcji: <b>4</b>           |       |
| Wysokość kolekcji: <b>dane niekompletne</b> |       |
| Długość kolekcji: <b>88.0 mm</b>            |       |
| Waga kolekcji: <b>40.0 g</b>                |       |
|                                             |       |